Webex 遠距會議軟體操作手冊(桌機、筆電版)

## 手機、平板等行動載具請參考第六點

加入會議:

1. 以網頁瀏覽器(建議: Google Chrome)開啟東興國小網站,於下方

在家自學線上資源連結區點選 Webex。

| Ø # ##################################                                                                                   | - a x              |
|----------------------------------------------------------------------------------------------------|--------------------|
| $\epsilon \rightarrow \sigma$ ( $0 \ \pi \pm \alpha$ ) theshedulty                                                       | ☆ 뤽 🗿 🗄            |
| ЯЛВ/ОП Такай товая товой товой тово. Таак докавая заритовня важа вахоках.                                                | 0 🗲 108:690-       |
| 第5月午第     日、日本、日本日本一方の日本、日本、日本日本市方の日本、日本、日本日本市方の日本、日本、日本日本市方の日本、日本、日本日本市方の日本、日本、日本日本市方日本市方日本市方日本市方日本市方日本市方日本市方日本市方日本市方日本 |                    |
| <b>一般的</b> 展新好的连结                                                                                                    | 7                  |
|                                                                                                    |                    |
| 和 和 光 留 切 和                                                                                                    | [ more ]           |
| 在波自嬰線上習識                                                                                                    | F                  |
|                                                                                                    |                    |
|                                                                                                    | [ more ]           |
| 他王:7566元州17里田将泉上6月3第一31158<br>蜀黍電話:06 460703<br>湯第:06-4807523                                                            | *                  |
| 🖬 🖉 🖬 🖨 🧑 😨 💷 🛷                                                                                                    | ^ 41 및 0 ±11104 특) |

2. 輸入會議室號碼,輸入完畢後請按鍵盤 ENTER 鍵確認輸入。

| Cocce Webers X +                                                                                                    | o – a ×                     |
|----------------------------------------------------------------------------------------------------|-----------------------------|
| 🗧 🗲 😋 🏠 🔹 signinwebex.com/join/hurl-https/H3AH2Ph2Fsipnin.webex.com/H2Fcollabs/H2F9/23N2Fmeetings/W2Fjointsynumber/K1F8/anguage-zh_TW#/meetings/Jointsynumber/K1F8/anguage-zh_TW#/meetings/Jointsynumber/K1F8/anguage | वि 🕁 😁 सबस्ट 🗄              |
| diada<br>cisco Webex                                                                                                    | 登入   新羅中文 🏏                 |
| 加入會議 🛛                                                                                                    |                             |
|                                                                                                    |                             |
|                                                                                                    |                             |
| O 2021 Cisco 和加加分子公司。研究所有理解。数年[操作 Cisco Webes Meetings 案件  導動理解者] 解放時款 初日 日本 日本 日本 日本 日本 日本 日本 日本 日本 日本 日本 日本 日本 日                                                                                                    | Windows<br>設定] 以敵用 Windows・ |
| ■ ク H 🛅 🤁 🧕 6 め 🗢 🖻 🗎 🖲 单                                                                                                    | ∧ဥ010 Φ <sup>™10950</sup> ₽ |

 選擇加入會議方式:如為單純與會者,請在上方對話框點選取 消,並於最下方從您的瀏覽器加入即可(部分功能簡化)加入會 議。如點選藍框處,則會下載 Cisco Webex Meetings 應用程式至 本機電腦,日後使用開啟桌面應用程式輸入會議室號碼亦可。

| Cisco Webex Meetings - Stort \ X +                                              |                                                                                                    | o – a x                            |
|---------------------------------------------------------------------------------|----------------------------------------------------------------------------------------------------|------------------------------------|
| ← → C ☆ a meetingsapac5.webex.com/webappng/sites/meetingsapac5/meeting/download | 716d9f7a0fed7cbb09b6414825d0e747                                                                                       | ☆ 😁 新築構成 🗄                         |
| dhah<br>cisco Webex                                                             | 原稿に「Weber」第?<br>http://matrigupusGuebaccom 信号型記憶信号考察に・<br>一きた月 metrigupusGuebaccom 日月目前目前考察に注意に<br>正在 "Nithines: をよ 3. |                                    |
| 如果》                                                                             | 在提示上按一下 <b>開啟 Webex。</b><br>沒有出現提示‧請改為按一下 <b>啟動</b> 。                                                                  |                                    |
|                                                                                 | 沒有 Webex ? <u>立即下載。</u><br>使用應用程式透到問題 ? <mark>这份会测量器加入。</mark> <b>4</b> .                                              |                                    |
|                                                                                 |                                                                                                    | 設用 Windows<br>報至[活图] 品版用 Windows - |

4. 輸入顯示名稱(請輸入本名)。如要求輸入電子信箱,使用者帳號

可隨意輸入,例如:<u>123@gmail.com</u>。

| Case Water Meenings: Supri: X +     C -> C - C - C - C - C - C - C - C - | <ul> <li> <ul> <li></li></ul></li></ul> |
|--------------------------------------------------------------------------|-----------------------------------------|
| 莊明松的個人會議室                                                                |                                         |
|                                                                          |                                         |
|                                                                          |                                         |
| 輸入您的資訊                                                                   |                                         |
| <u> </u>                                                                 |                                         |
| 已是中期户?金入                                                                 |                                         |
| 发命第八万式                                                                   |                                         |
| G O O                                                                    |                                         |
|                                                                          |                                         |
|                                                                          |                                         |
|                                                                          |                                         |
|                                                                          |                                         |
|                                                                          |                                         |
|                                                                          | 啟用 Windows<br>移至[設定] 以取用 Windows・       |
|                                                                          | - Fl de ch 下午 09:54 日                   |
|                                                                          | ^ ☐ 0  ♥ 2021/5/20 · 🕤                  |

5. 點選加入會議。

| Cisco Webex Meetings Web E × + |                                                      |                       |            | o – n ×                            |
|--------------------------------|------------------------------------------------------|-----------------------|------------|------------------------------------|
| ← → C ☆ @ meetingsapac5.       | webex.com/webappng/sites/meetingsapac5/meeting/downl |                       |            | 🕁 😁 münit 🗄                        |
| 小成異 1                          |                                                      | 莊明松的個人會議室             |            | ③ 傳送問題報告                           |
|                                |                                                      |                       |            |                                    |
|                                | 5】 使用視識系統                                            | 分 音讯:使用電調音訊 ~         | 參 测动机小和姿克风 |                                    |
|                                |                                                      | ₽ 靜音 → ② 開始視訊 加入會議 7. |            | 戦用 WINDOWS<br>修至 [設定] 以取用 Windows・ |
| 🔳 ମା 🗮 🥃 📀                     | ê 🖉 💿 🙍 🕛 📧 📀 👘                                      |                       |            | ∧ 및 di Φ <sup>Th</sup> *09.55 🚽    |

6. 如以手機、平板等行動載具參加會議,請至 play 商店(安卓系統) 或 app store(ios 蘋果系統)搜尋 Cisco Webex Meetings 並下載 安裝,開啟 app 後依序點選加入會議→輸入會議室號碼、顯示名 稱(請輸入本名)、電子信箱(可參考第四點)即可